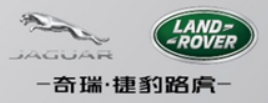

# Setting for Using CJLR SRM

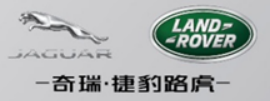

#### 操作系统总体配置要求

Java: Sun JRE 6 update 45 或以上; Firefox:版本10或以上 Windows XP SP2/SP3:仅可搭配IE8 32bit; Windows 7 SP1:仅可IE9;

注: 对IE10、IE11,可作兼容性设置,但不保证完全兼容;

### 检查Java程序的版本

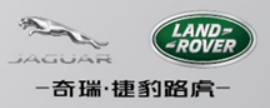

- 点击左下角的Windows按钮
- 选择控制面板
- 在打开的控制面板中选择"程序和功能",或者"卸载程序"
- 按照字母顺序排列程序名,确保您已经安装了JRE 6u45及以上版本

| 97         有道词典         计算机           注制面板                         | ☐ - · ☐ 程序和功能                                                                                                    |
|--------------------------------------------------------------------|----------------------------------------------------------------------------------------------------|
| ● 服务器管理器<br>设备和打印机 → 计算机管理                                         | 程序                                                                                                    |
| → 計算器 管理工具                                                         | 获得程序                                                                                                    |
| <ul> <li>注接到投影仪</li> <li>帮助和支持</li> <li>              通图</li></ul> |                                                                                                    |
| Adobe Reader X                                                     | Name                                                                                                    |
| <ul> <li>→ 新有程序</li> </ul>                                         | Citrix 联机插件 - Web                                                                                                   |
| 搜索程序和文件 ♀ 关机 ▶                                                     | Dassault Systemes Software B18<br>Dassault Systemes Software Prerequisites x86-x64<br>Java(TM) 6 Update 45 (64-bit) |
| 📀 绪 📋 🦲 📼 💽                                                        | License Use Management Runtime     Microsoft .NET Framework 4 Client Profile                                        |

### 检查Firefox浏览器的版本

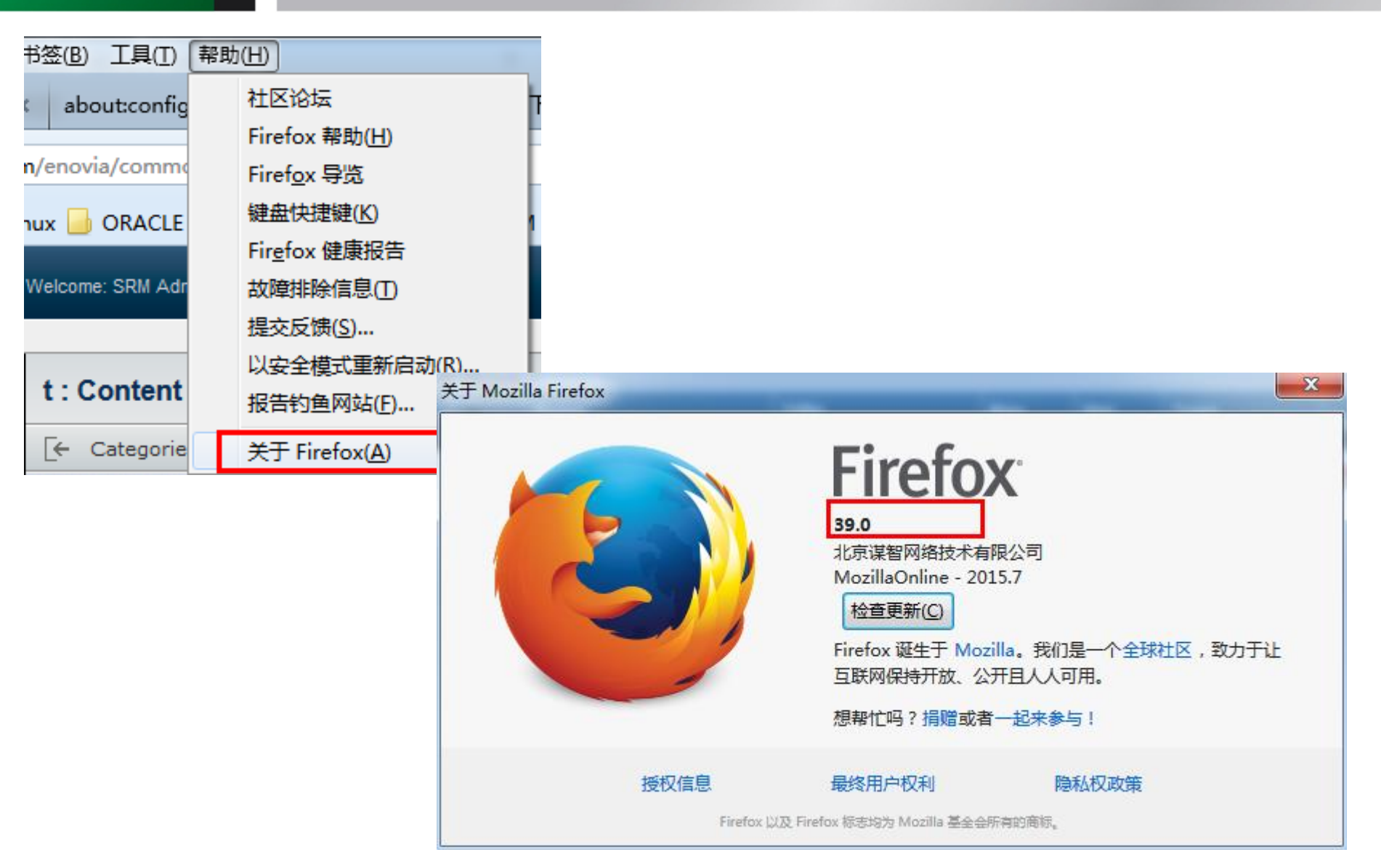

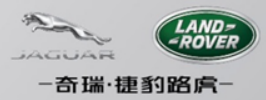

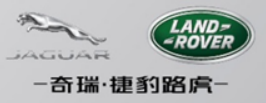

### Firefox浏览器的设置(一)

- 1. 打来Firefox浏览器;
- 2. 地址栏输入: about:config, 并Enter, 选择"我保证会小心"
- 3. 搜索栏输入: security.mixed\_content.block\_active\_content
- 4. 双击过滤出来的行区域,设置值为: false

| Firefox about: | config | ∀ Ĉ                        | <b>9、</b> 百度 <ctrl+k></ctrl+k> | ☆ 自   | <u>+</u> · | <b>^</b> |
|----------------|--------|----------------------------|--------------------------------|-------|------------|----------|
|                |        |                            |                                |       |            |          |
|                |        |                            |                                |       |            |          |
|                |        |                            |                                |       |            |          |
|                |        |                            |                                |       |            |          |
|                |        |                            |                                |       |            |          |
|                |        |                            |                                |       |            |          |
|                | A      | 这可能便质量保证失效。                |                                |       |            |          |
|                |        |                            |                                |       |            |          |
|                |        | 修改这些高级设置可能会对本应用程序的稳定性、安全性以 | 及性能造成不良影响。请仅在您-                | 分清楚的情 | 青况下约       | 迷续操      |
|                |        | 作F。                        |                                |       |            |          |
|                |        | ✔ 下次仍显示此警告文本               |                                |       |            |          |
|                |        |                            |                                |       |            |          |
|                |        | 我保证会小心                     |                                |       |            |          |

### Firefox浏览器的设置(二)

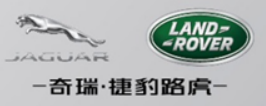

| 🥑 火狐主页 🛛 🗙 🎦 Dassault Systemes ENG                   | D × about:config | × about:co | onfig ×                        |
|------------------------------------------------------|------------------|------------|--------------------------------|
| Firefox about:config                                 |                  | ⊽ C'       | <b>9、</b> 百度 <ctrl+k></ctrl+k> |
| 搜索 : (R) security.mixed_content.block_active_content |                  |            |                                |
| 首选项名称                                                | ▲ 状态             | 类型         | 值                              |
| security.mixed_content.block_active_content          | 默认               | 布尔 tr      | ue                             |

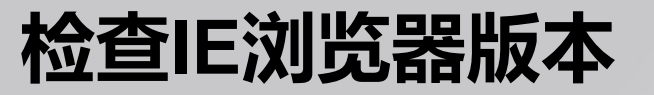

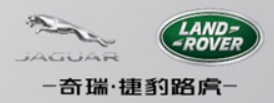

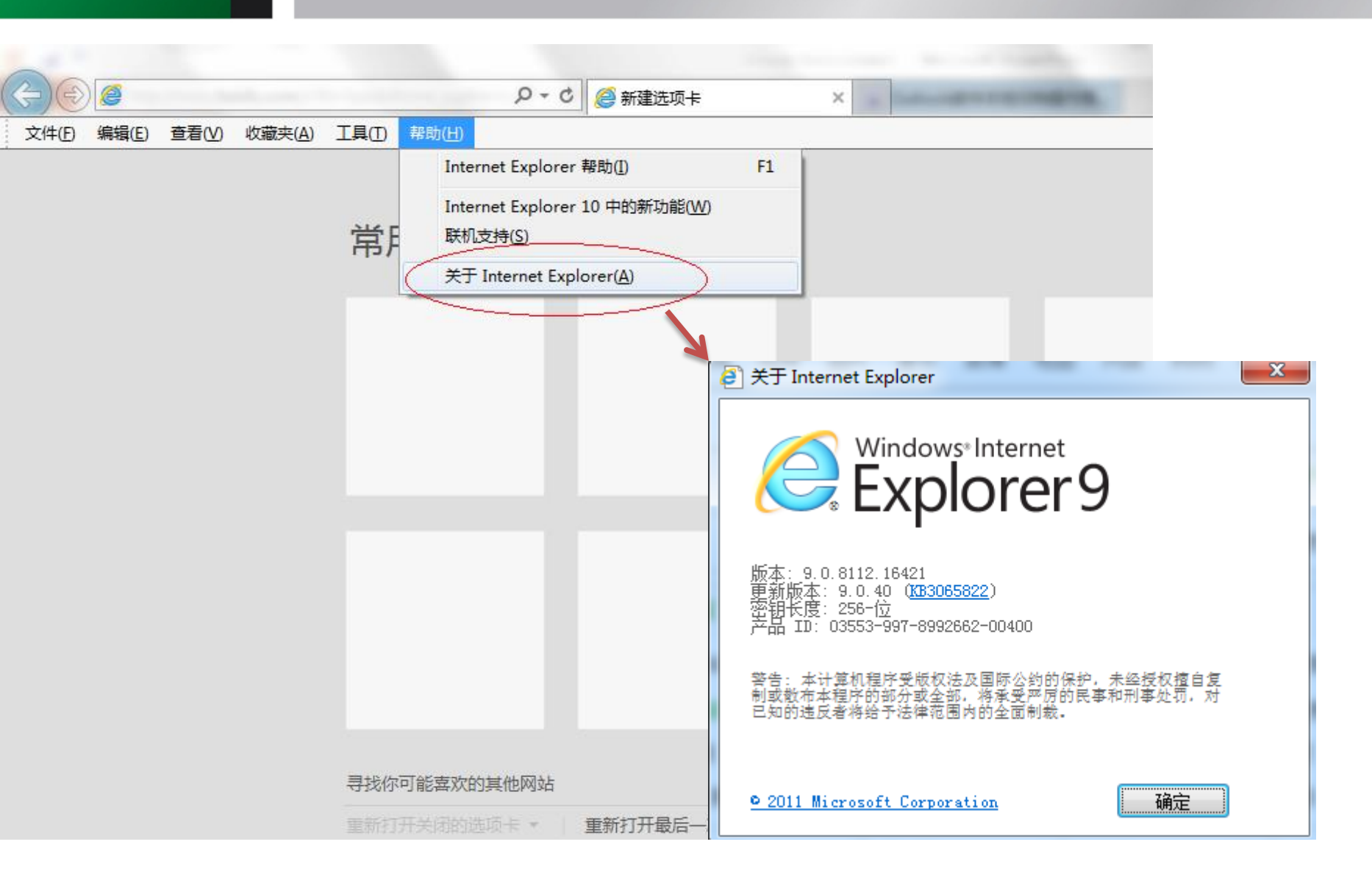

#### IE9浏览器设置

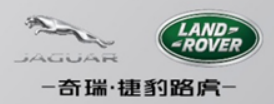

- •点击浏览器菜单"工具"→"Internet 选项"
- •点击"安全"→"自定义级别"
- •找到"显示混合内容",选择"启用"
- •点击"确定"以保存修改,并重启计算机
- •重启计算机后,再次检查此设置是否生效

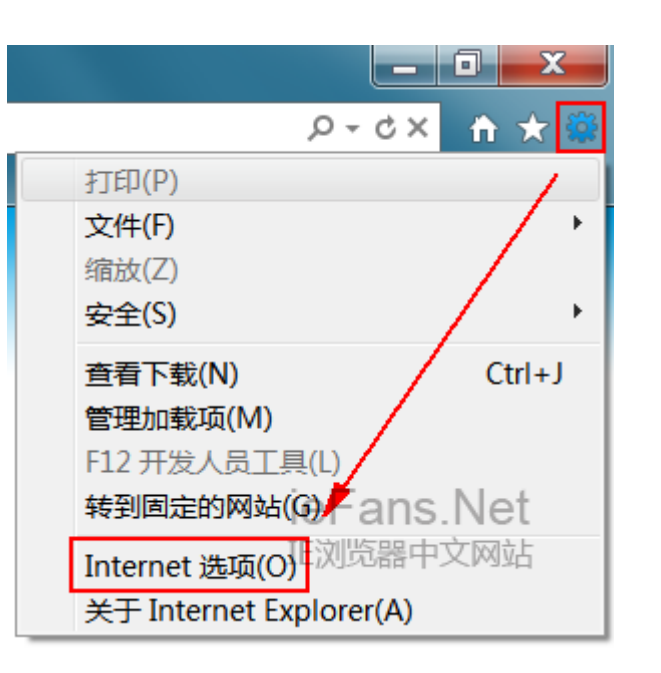

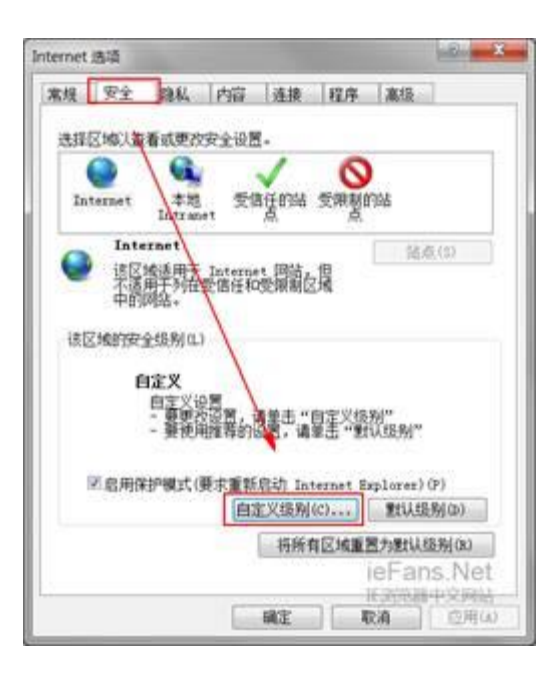

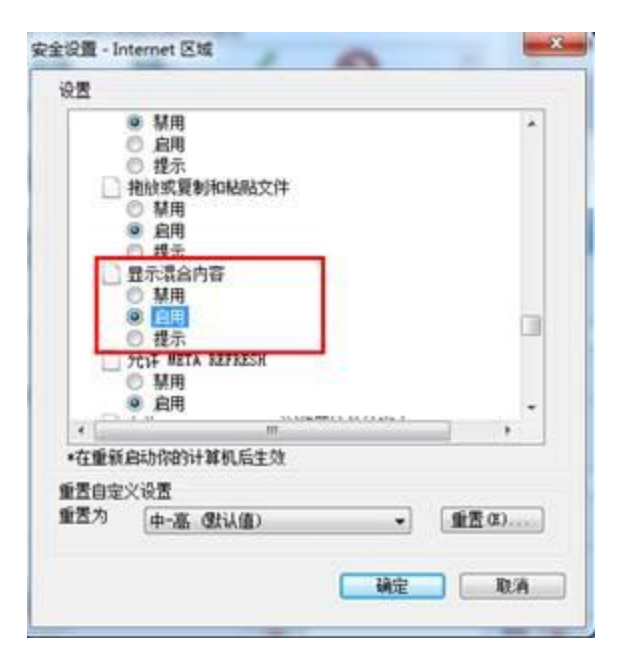

#### 浏览器IE10的设置

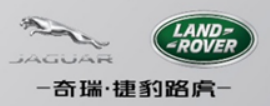

- 如果您使用的是IE10浏览器,请按照以下步骤操作:
  - 在打开的Enovia页面中按键盘F12
  - 在弹出的兼容性设置窗口中选择浏览器模式: IE9
  - 在弹出的兼容性设置窗口中选择文档模式: IE9

| 🚯 Goog  | gle - F12 |                |           | -          |                |         |       |         |                 |    |                    |    |         |
|---------|-----------|----------------|-----------|------------|----------------|---------|-------|---------|-----------------|----|--------------------|----|---------|
| 文件(日)   | 查找(N)     | 禁用( <u>S</u> ) | 查看⊙       | 图像①        | 缓存( <u>C</u> ) | IAO     | 验证(A) | 浏览器模式:1 | E10( <u>B</u> ) | 文档 | 模式( <u>M</u> ): 标准 | ŧ  |         |
| HTML    | CSS       | 控制台            | 脚本        | 探查器        | 网络             |         |       |         |                 |    |                    |    | 搜索 HTML |
| 🙀       | <b>4</b>  | 0 🗹 (          | 14        |            |                |         |       |         | 样3              | £, | 跟踪样式               | 布局 | 尾性      |
|         | CTYPE hts | 1 PUBLIC       |           |            |                |         | ~     |         |                 |    |                    |    |         |
| H- thn. | L itentyj | e= http:/      | //schema. | or g/ Tebi | rage its       | mscope= | 1     |         |                 |    |                    |    |         |
|         |           |                |           |            |                |         |       |         |                 |    |                    |    |         |

## IE11浏览器的设置(一)

-奇瑞·捷豹路虏-

- 如果您使用的是IE11浏览器,请按照以下步骤操作:
  - 在打开的Enovia页面的右上角点击工具图标

| 1 在               |   |                                                                        | 🟠 🛣    | 2 在兼容                            | 兼容性视图设置                                                                                                    | ×      |
|-------------------|---|------------------------------------------------------------------------|--------|----------------------------------|----------------------------------------------------------------------------------------------------|--------|
| 上前工<br>目窗口<br>点击兼 |   | 打印(P)<br>文件(F)<br>缩放(Z) (100%)<br>安全(S)                                | )<br>  | 性视图设<br>置中将网<br>址添加,             | 更改兼容性视图设置<br>添加此网站(D):<br>google.com.hk                                                                                         | 添加 (A) |
| 容性视<br>图设置        | : | 将网站添加到"开始"菜单(M)<br>查看下载(N)<br>管理加载项(M)<br>F12 开发人员工具(L)<br>转到已固定的网站(G) | Ctrl+J | 并选中下<br>方的两个<br>checkbox<br>并点击关 | 已添加到兼容性视图中的网站(W):                                                                                                    | 删除(R)  |
|                   |   | 兼容性视图设置(B)<br>Internet 选项(O)<br>关于 Internet Explorer(A)                |        | 闭:                               | <ul> <li>✓ 在兼容性视图中显示 Intranet 站点(I)</li> <li>✓ 使用 Microsoft 兼容性列表(U)</li> <li>阅读 <u>Internet Explorer 隐私声明</u>了解详细信息</li> </ul> | 〔关闭(C) |

### IE11浏览器的设置(二)

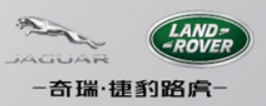

- 在打开的Enovia页面中按键盘F12
- 在弹出的设置窗口左下方菜单栏中选择下拉至菜单最底部:

| F12          | 仿真                |                     |              |     |     |              |
|--------------|-------------------|---------------------|--------------|-----|-----|--------------|
| <br>         | 莱模式               |                     |              | 显示  |     |              |
| ` <b>N</b> ` | <sup>单</sup> 文档模式 | Edge (默认值)          | ✓ ()         | 方向  | 橫向  | $\checkmark$ |
|              | ▶<br>浏览器配置文件      | 桌面                  | $\checkmark$ | 分辨率 | 默认值 | $\checkmark$ |
|              | 至用户代理字符串          | Internet Explorer 9 | $\checkmark$ |     |     |              |
| *<br>*       | <u>慮</u> [<br>    |                     |              |     |     |              |

 点击最下方菜单项(如图),可发现模式选择的相应向下拉选项:将文档模式选择为9,用户代理字符串中选择Internet Explorer 9,其他设置不需变动,按键盘F12关闭菜单项即可

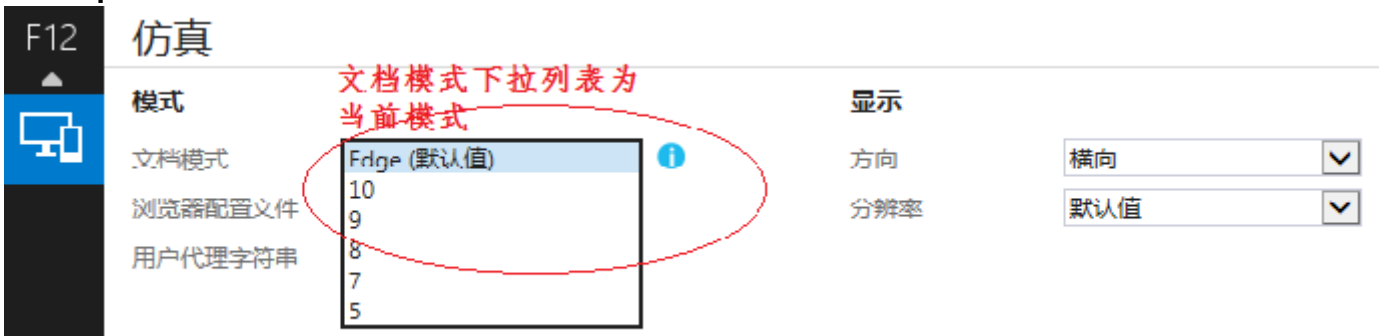